# **User Manual**

Welcome to the Samaj Kalyan Samiti Web Portal. This guide will help you navigate through the application process for the various facilities managed by the Samaj Kalyan Samiti, including Working Women Hostels, Old Age Homes, and Senior Citizen Recreational Centers.

# **Step-by-Step Process for Applying**

## **1. Access the Portal:**

• Open your web browser and go to the official portal: <u>https://sks.ndmc.gov.in/Home</u>

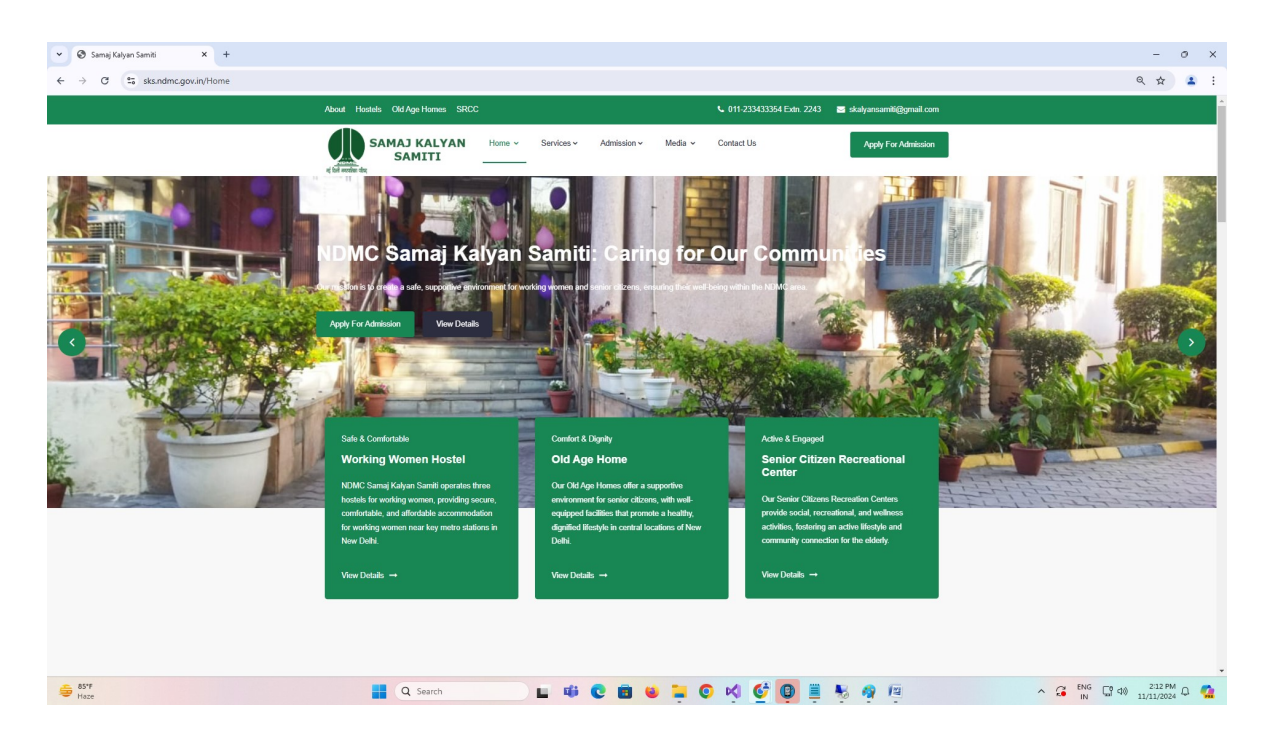

# 2. Initiating the Application:

- On the home page, locate the menu bar at the top.
- Click on 'Apply for Admission'.
- From the dropdown, select 'Apply for Admission' again.

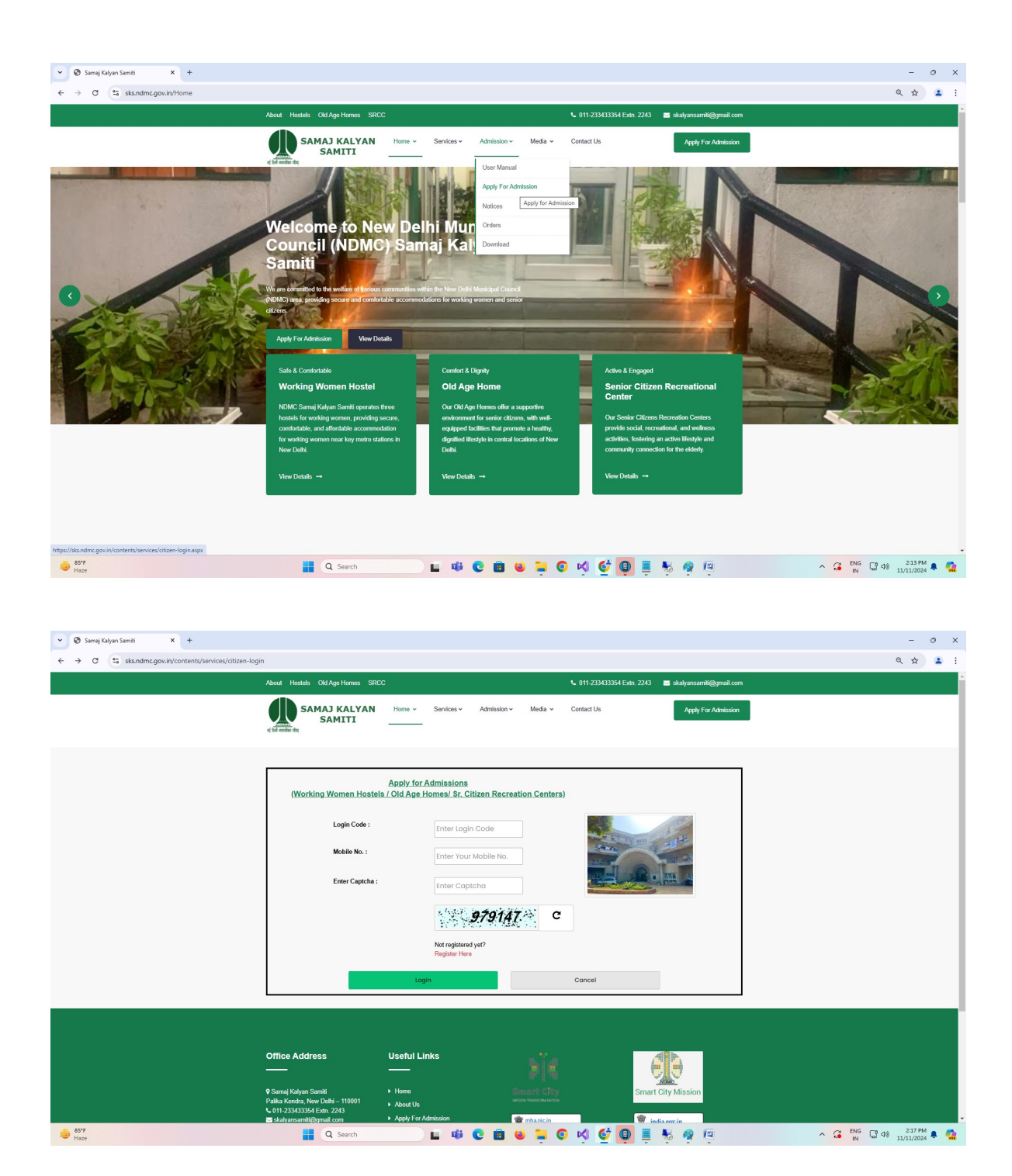

## 3. Registration:

- Click on 'Registration' to create a new account.
- Fill in your details to register.

• Once registered, you will receive a Login Code on the mobile number provided during registration.

| 👻 🞯 Samaj Kalyan Samiti 🗙 +                                                                    |                                                                                                    |                                                                                 | -                        | σ×         |  |  |  |
|------------------------------------------------------------------------------------------------|----------------------------------------------------------------------------------------------------|---------------------------------------------------------------------------------|--------------------------|------------|--|--|--|
| $\leftrightarrow$ $\rightarrow$ C $\mathfrak{S}$ sks.ndmc.gov.in/contents/services/citizen-res | gister                                                                                                    |                                                                                 | @ ☆                      | <b>a</b> : |  |  |  |
|                                                                                                | About Hostels Old Age Homes SRCC                                                                                                    | 📞 011-233433364 Extr. 2243 🛛 🖉 skalyansamtli@gmail.com                          |                          | Â          |  |  |  |
|                                                                                                | Samaj Kalyan Home - Services - Services - Se | Admission + Media + Contact Us Apply For Admission                              |                          |            |  |  |  |
|                                                                                                | Registration Form         1. Fields marked * are mandatory.         2. Only alphabets AZ are number 0-9 and special characters ()/@: & \% are allowed in Text for Registration Form.                                                                                                    |                                                                                 |                          |            |  |  |  |
|                                                                                                | Name of Applicant :                                                                                                    |                                                                                 |                          |            |  |  |  |
|                                                                                                | Mobile No. (For receiving SMS alerts)" :                                                                                                    | e admission guidelines, and I confirm that my application complies with all the |                          |            |  |  |  |
|                                                                                                | requirements.<br>Enter Security Code' :                                                                                                    |                                                                                 |                          |            |  |  |  |
|                                                                                                |                                                                                                    | <i>873588</i> C                                                                 |                          |            |  |  |  |
|                                                                                                | Submit                                                                                                    | Cancel                                                                          |                          |            |  |  |  |
| S5"F<br>Haze                                                                                   | Q Search                                                                                                    | C 🖻 🗉 📮 O 📢 🔮 👰 🗒 🤻 🦉 🖉 🔷 🗛 🖓 🖓                                                 | 40 2:19 PM<br>11/11/2024 | ۰ 强        |  |  |  |

#### 4. Login:

• Use the Login Code received via SMS and the OTP (One-Time Password) sent to your mobile number to log in to the portal.

| 👻 🕲 Samaj Kalyan Samiti 🗙 +                           |                                                                                                    |                                     |                                  |                   |                       |                          |        | -       | σ×         |
|-------------------------------------------------------|----------------------------------------------------------------------------------------------------|-------------------------------------|----------------------------------|-------------------|-----------------------|--------------------------|--------|---------|------------|
| ← → ♂ S sks.ndmc.gov.in/contents/services/citizen-log | in                                                                                                    |                                     |                                  |                   |                       |                          |        | @ ☆     | <b>2</b> : |
|                                                       | About Hostels Old Age Homes SRC                                                                                       | с                                   |                                  |                   | 💪 011-233433354 Extn. | 2243 🔄 skalyansamiti@gma | il.com |         | Â          |
|                                                       | SAMAJ KALYAN<br>SAMITI                                                                                                | Home ~                              | Services - Admiss                | ion∽ Media ∽      | Contact Us            | Apply For Admis          | ision  |         |            |
|                                                       | (Working Women Hostel                                                                                                 | Apply for Ad<br>s / Old Age Hor     | Imissions<br>mes/ Sr. Citizen R/ | ecreation Centers | )                     |                          | ]      |         |            |
|                                                       | Login Code :                                                                                                    |                                     | SKS60002                         |                   |                       |                          |        |         |            |
|                                                       | Mobile No. :<br>Enter Captcha :                                                                                       |                                     | 9876543210                       |                   |                       |                          |        |         |            |
|                                                       |                                                                                                    |                                     | 422816                           | in a              |                       | -                        |        |         |            |
|                                                       |                                                                                                    |                                     | Not registered yet?              | 10:1- 0           |                       |                          |        |         |            |
|                                                       |                                                                                                    |                                     | Register Here                    |                   | 01                    |                          |        |         |            |
|                                                       |                                                                                                    | Login                               |                                  |                   | Cancer                |                          |        |         |            |
|                                                       |                                                                                                    |                                     |                                  |                   |                       |                          |        |         |            |
|                                                       | Office Address                                                                                                    | Useful Link                         | s                                |                   |                       |                          |        |         |            |
|                                                       | <ul> <li>Sarnaj Kalyan Samiti</li> <li>Palika Kendra, New Delhi – 110001</li> <li>011-233433354 bztn. 2243</li> </ul> | Home     About Us     Anoly For Adm | istin                            | Smart City        |                       | Smart City Mission       |        |         |            |
| astre Haze                                            | Q Search                                                                                                    |                                     |                                  |                   | 0 🗸 🔮 🛛               | 🗒 🍇 🧠 🕅                  |        | 2:20 PM | . 🤹        |

# **5. Landing on the Dashboard:**

- After logging in, you will land on the User Dashboard.
- From here, you can begin your application by choosing one of the following options:
- Apply for Working Women Hostel

- Apply for Old Age Home
- Apply for Senior Citizen Recreational Center

| 👻 🕲 Samaj Kalyan Samiti 🗙 +                        |                                                               |                                                                                  |                                           |                                                       | - (             | σ×         |  |  |  |
|----------------------------------------------------|---------------------------------------------------------------|----------------------------------------------------------------------------------|-------------------------------------------|-------------------------------------------------------|-----------------|------------|--|--|--|
| ← → × S sks.ndmc.gov.in/contents/citizen/account/c | dashboard/citizen-dashboard                                   |                                                                                  |                                           |                                                       | @ ☆             | <b>a</b> : |  |  |  |
|                                                    | About Hostels Old Age Homes SR                                | cc                                                                               | <b>L</b> 01                               | 1-233433354 Extn. 2243 🛛 🗃 skalyansambi@gmail.com     |                 | î î        |  |  |  |
|                                                    | SAMAJ KALYAN<br>SAMITI                                        | Dashboard Apply For ~ Feed                                                       | Iback My Account Li                       | g Cut. Apply For Admission                            |                 |            |  |  |  |
|                                                    |                                                               | DASH                                                                             | BOARD                                     |                                                       |                 |            |  |  |  |
|                                                    | A registration for<br>hostel for proce<br>the receipt of th   | ee of Rs. 200/- (Two Hundr<br>ssing the form. Please note<br>e registration fee. | ed only) is require<br>that the form will | ed to be submitted at the<br>not be processed without |                 |            |  |  |  |
|                                                    | Apply For Working V                                           | Vomen Hostels Apply For Ol                                                       | d Age Homes                               | Apply For Senior Citizen Recreation C                 |                 |            |  |  |  |
|                                                    | Working Women Hostel                                          |                                                                                  |                                           |                                                       |                 |            |  |  |  |
|                                                    | No applications found for Working Women Hostel.               |                                                                                  |                                           |                                                       |                 |            |  |  |  |
|                                                    | Old Age Homes                                                 |                                                                                  |                                           |                                                       |                 |            |  |  |  |
|                                                    | No applications found for Old Age Homes.                      |                                                                                  |                                           |                                                       |                 |            |  |  |  |
|                                                    | Senior Citizen Recreational Center                            |                                                                                  |                                           |                                                       |                 |            |  |  |  |
|                                                    | No applications found for Senior Citizen Recreational Center. |                                                                                  |                                           |                                                       |                 |            |  |  |  |
|                                                    |                                                               |                                                                                  |                                           |                                                       |                 |            |  |  |  |
|                                                    |                                                               |                                                                                  |                                           |                                                       |                 |            |  |  |  |
|                                                    |                                                               | 11                                                                               |                                           |                                                       |                 |            |  |  |  |
|                                                    |                                                               |                                                                                  |                                           |                                                       |                 |            |  |  |  |
|                                                    |                                                               | <ul> <li>Home</li> <li>About Us</li> </ul>                                       |                                           | Smart City Mission                                    |                 |            |  |  |  |
|                                                    | ≤ 011-2359453594 Extr. 2243<br>≥ skalyansamiti@gmail.com      | Apply For Admission                                                              | 🐲 mhanicin                                | 👚 india gov.in                                        |                 | -          |  |  |  |
| Hara                                               | Q Search                                                      |                                                                                  | ڬ 🔁 💽 🛛                                   | 💽 😰 🗏 😽 🖓 🖓                                           | G 40 11/11/2024 | A 🤷 -      |  |  |  |

6. Filling the Application Form:

- Based on the option you selected, a form will be displayed.
- Fill in all the required details carefully.
- Upload the necessary photographs and documents as requested in the form.

#### 7. Save as Draft (Optional):

• If needed, you can save your application as a draft and resume it later.

• This allows you to review or complete the application at a later time before final submission.

#### 8. Review and Submit:

- Once all the details are filled in, check the data carefully for accuracy.
- Accept the declaration by ticking the checkbox.
- Click on 'Submit' to proceed.

#### 9. Payment Process:

• After submitting the form, you will be redirected to the Payment Page.

• You can make the payment online (through UPI) via QR Code for Working Women Hostels and Old Age Home. For the payment for Senior Citizen Recreational Centers (SCRCs), only offline cash payment method is available.

• If paying via UPI, mention your Registration Number in the payment remarks to ensure the payment is correctly linked to your application.

#### **10.** Processing of Application:

• After submission, your application will be forwarded to the respective facility (Working Women Hostel, Old Age Home, or Senior Citizen Recreational Center).

• On receipt of the payment, the same will be updated in your application by respective Working Women Hostels/Old Age Homes/SCRCs.

• On successful receipt of payment, the application shall be processed by the respective Working Women Hostels/Old Age Homes/SCRCs.

• You will receive SMS notifications on your registered mobile number to keep you updated on the progress of your application.

#### **Key Features of the Web Portal**

• Registration and Login: Secure process through mobile number verification and OTP.

- Dashboard: User-friendly dashboard with quick access to application forms.
- Save as Draft: Allows you to save progress and complete the application at your convenience.
- Payment Integration: Easy and secure payments via QR code and UPI.
- SMS Alerts: Receive real-time updates on your application status.